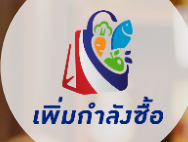

# คู่มือการใช้งานแอปพลิเคชันถุงเงิน โครงการ เพิ่มกำลังซื้อ

## โครงการ เพิ่มกำลังซื้อ

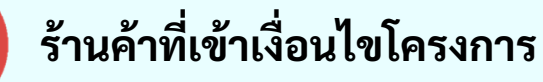

## ร้านค้าถุงเงินที่เข้าร่วมโครงการ "คนละครึ่ง เฟส 3"

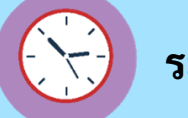

### ระยะเวลาโครงการ

### 1 ก.ค. - 31 ธ.ค. 64

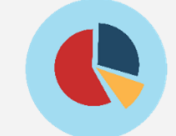

### ที่มาและวัตถุประสงค์

- เพื่อกระตุ้นเศรษฐกิจ รวมถึงการเพิ่มกำลังการซื้อ ทั้งยังสนับสนุน ผู้ประกอบการร้านค้า
- โดยการรับชำระผ่านแอปพลิเคชันถุงเงิน ผ่านการสแกน**บัตร** สวัสดิการ หรือบัตรประชาชน
- เดือน ก.ค. ต.ค. ให้สิทธิ **200 บาท/คน/เดือน** (สิทธิไม่สะสม)
- เดือน พ.ย. ธ.ค. ให้สิทธิ **500 บาท/คน/เดือน** (สิทธิไม่สะสม)
- รวมทั้งโครงการ**ไม่เกิน 1,800 บาท**

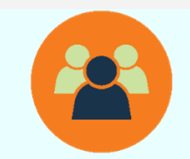

### กลุ่มลูกค้าเป้าหมาย

- ลูกค้าสิทธิบัตรสวัสดิการ 13.69 ล้านคน
   ลูกค้าสิทธิบัตรประชาชน 2.5 ล้านคน

โดยลูกค้าดังกล่าวจะต้อง<u>ไม่เป็นลูกค้า</u>ที่เข้าร่วมโครงการ "**คนละครึ่ง เฟส 3"** และ **"ยิ่งใช้ยิ่งได้"** 

## โครงการ เพิ่มกำลังซื้อ - เข้าใช้งานครั้งแรก

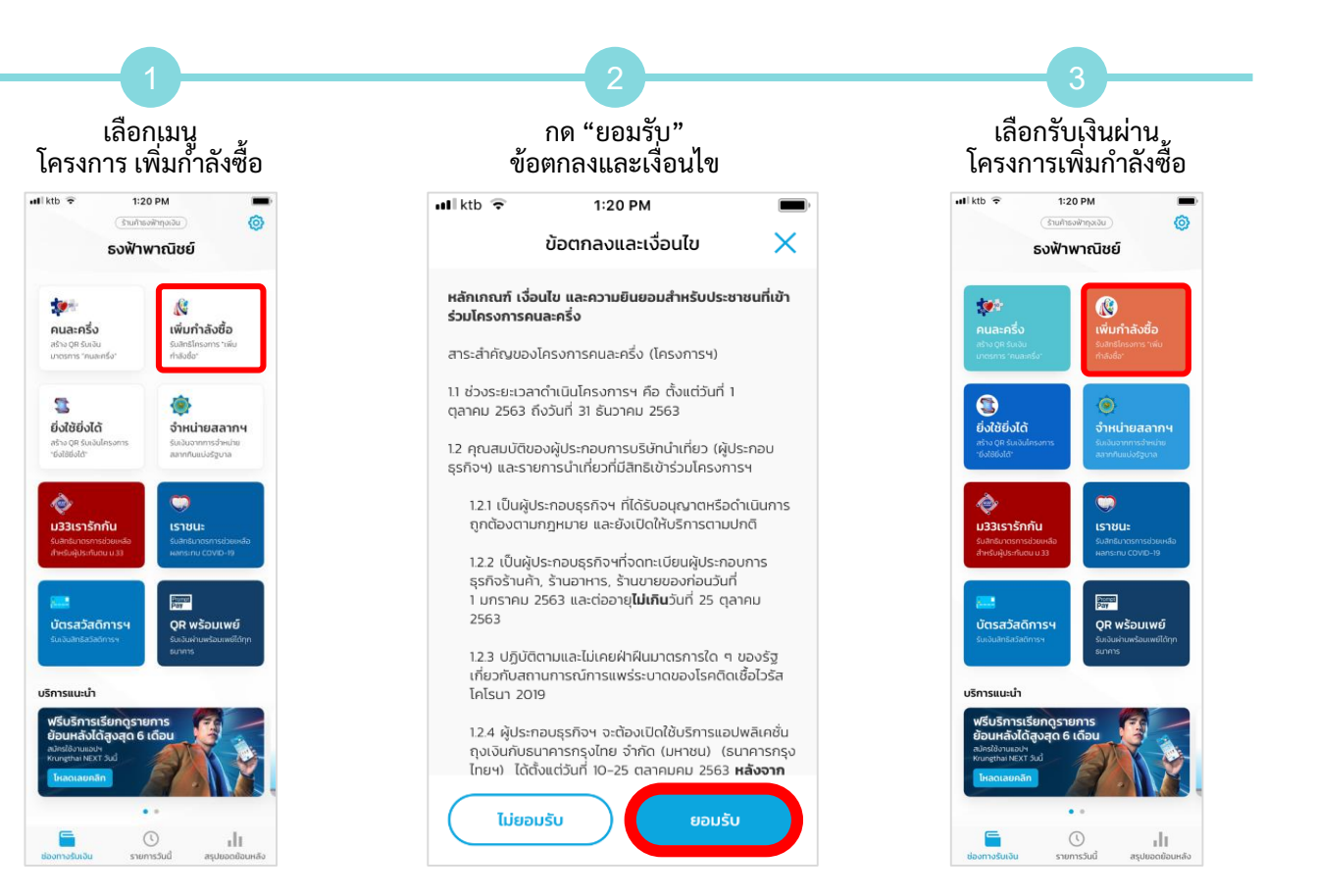

## โครงการ เพิ่มกำลังซื้อ - รับชำระผ่านบัตรสวัสดิการแห่งรัฐ

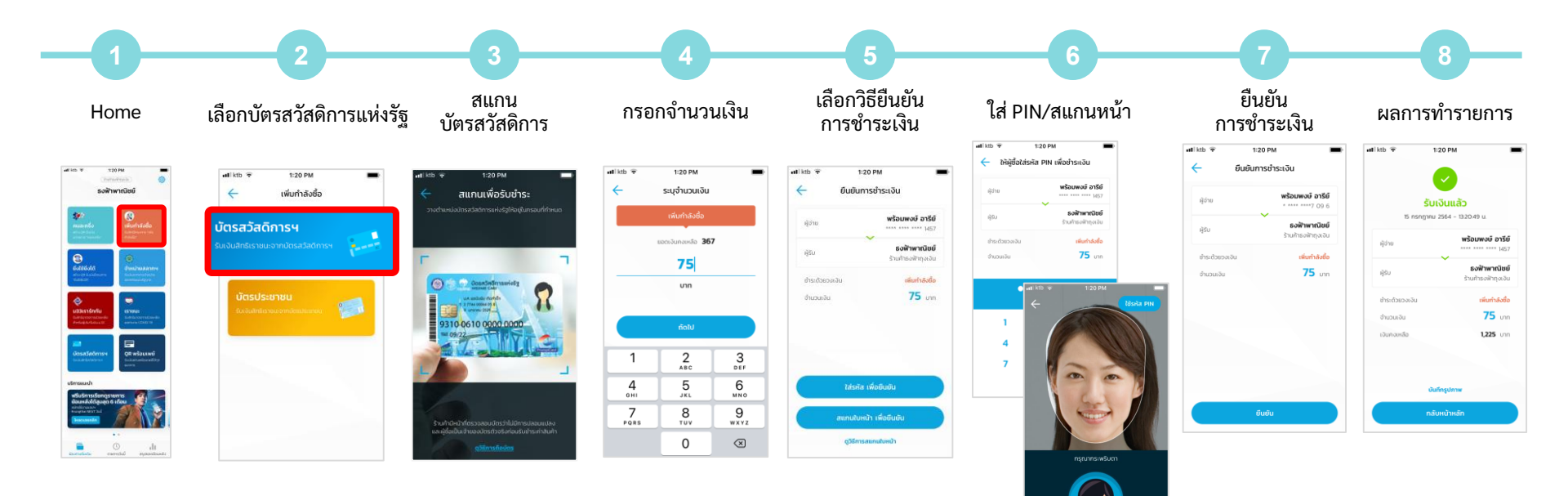

## โครงการ เพิ่มกำลังซื้อ - รับชำระด้วยบัตรประชาชน

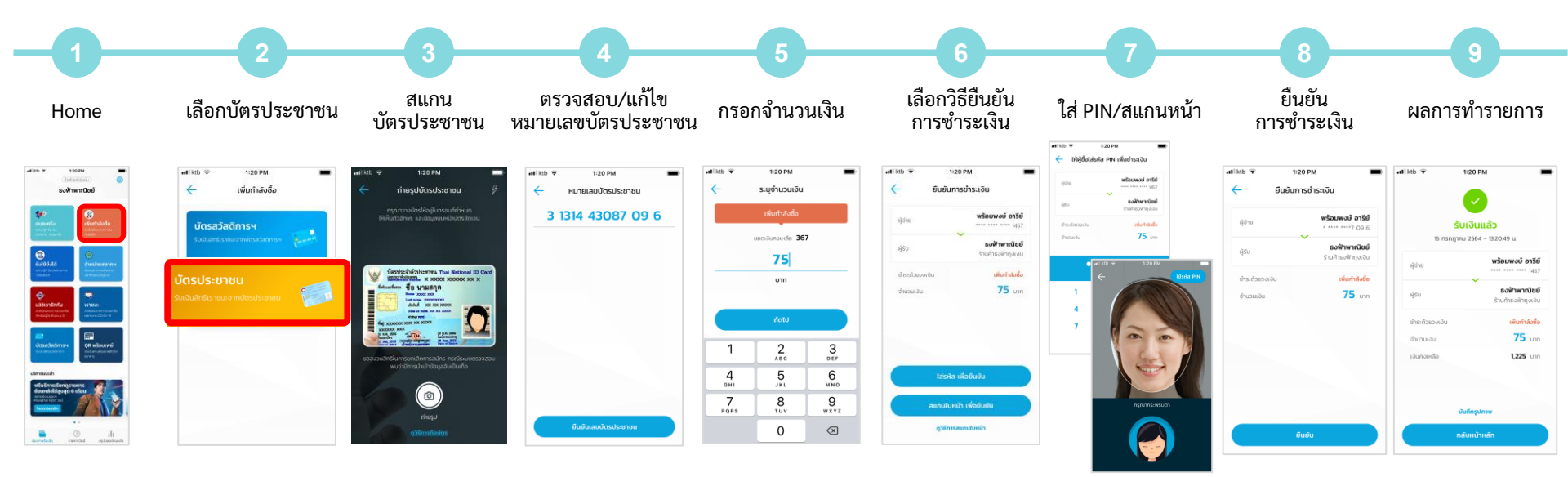

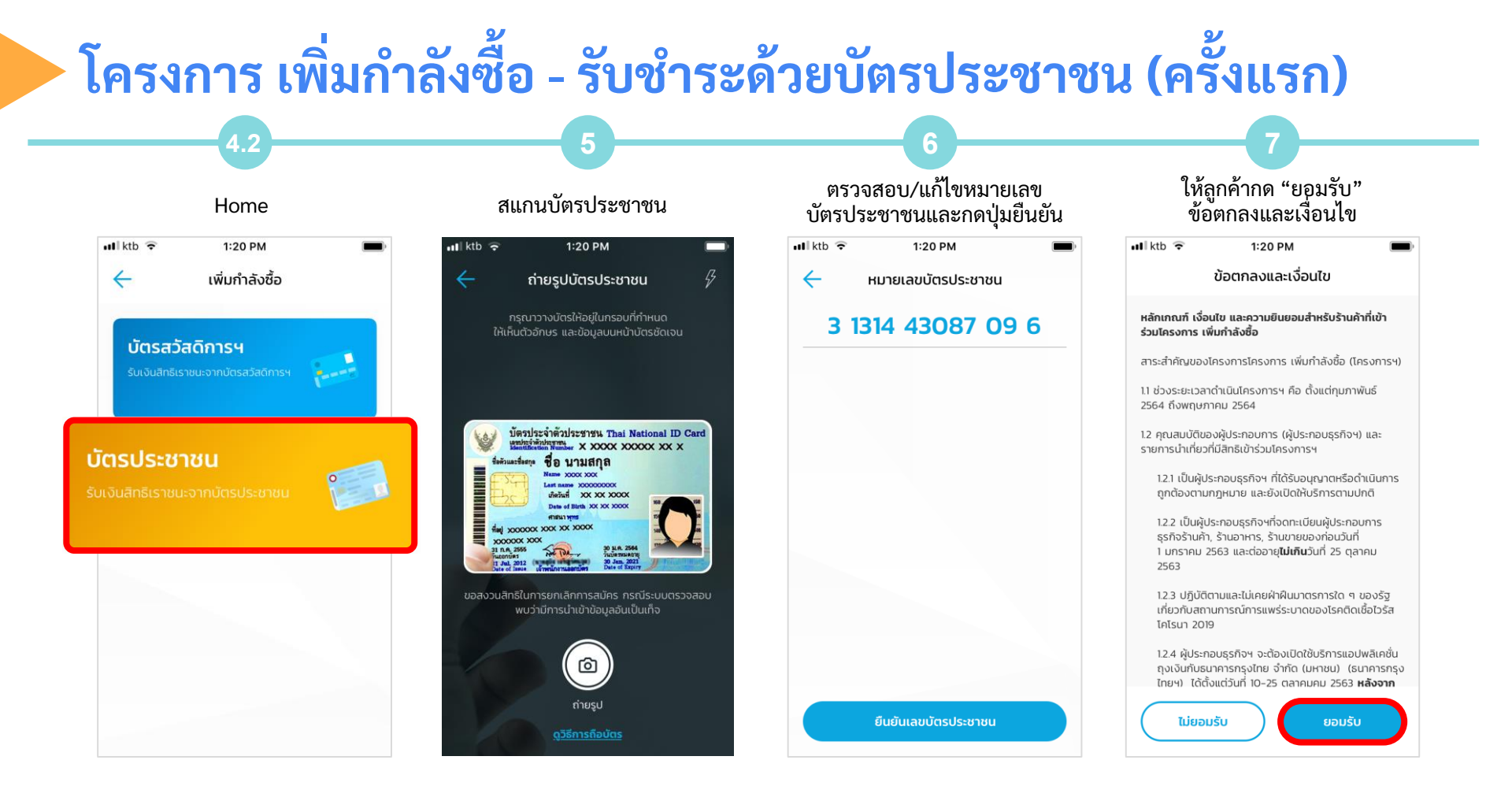

Remark: กรณีลูกค้า (เจ้าของบัตรประชาชน) มีการยอมรับข้อตกลงและเงื่อนไขโครงการเรียบร้อยแล้ว จะไม่มีการแสดงหน้าจอข้อตกลงและเงื่อนไขให้กดยอมรับอีก

## โครงการ เพิ่มกำลังซื้อ - รายการวันนี้

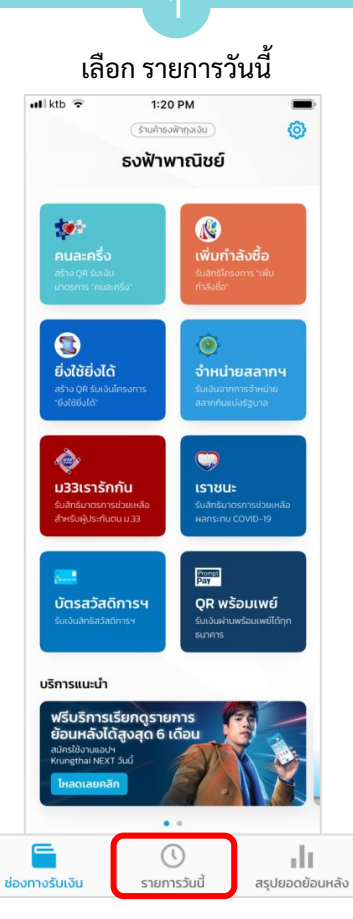

#### 📲 ktb 🔶 1:20 PM รายการวันนี้ การรับเงิน ยอดขายรวม 26 รายการ 1,270 UNN 13:20 พร้อมพงษ์ อา. 75 ม33เรารักกัน ท่าพระ กรง. 50 13:06 คนละครึ่ง 25 25 G-Wallet 12:57 บางรัก ท่า. 30 พร้อมเพย์ ไทยพาณิชย์ 11:51 วัฒนา พร้อม. 90 เราชนะ สรศักดิ์ ราช. 110 11:03 **พร้อมเพย์** กสิกรไทย 480 10:39 บางจาก ส. จำหน่ายสลากฯ

หน้าจอ แสดงรายการรับเงินวันนี้

 11:03
 สุรศักดิ์ ราช.
 110

 พร้อมเพย์ กลิกรไทย
 110

 10:39
 บางจาก สุ.
 480

 ด้าหน้ายผลกาฯ
 129

 สกรีสวัสดิการฯ
 129

 สกรีสวัสดิการฯ
 225

 เป็นกำลังชื่อ
 100

 10:37
 แกราย แจ้ง.
 100

 ๑๐
 ๑๐
 ๑๐

รายการวันนี้

สรุปยอดย้อนหลัง

ช่องทางรับเงิน

#### 1:20 PM utikth 😨 × รายละเอียดเพิ่มเติม เวลาโอนเงินเข้านัณยี่ร้านถ้า 🔇 เพิ่มกำลังชื่อ 😫 ยิ่งใช้ยิ่งได้ จะได้รับเงินโดยแบ่งเป็น 2 ส่วน คือ เงินจาก G-Wallet จะได้รับในวันทัดไป เวลาประมาณ 02.00 u. ເປັນຕົນໄປ เอินจากโครงการ จะได้รับในวันพระสัปดาผิติดไป เวลาประมาณ 18:00 น. เป็นต้นไป โดยเป็นขอดเงิน จากการกำรายการในวันจันกร์ถึงวันอาทิตย์ de. ม33เรารักกัน จะได้รับเงินในต้นกัดไม่ เวลาประมาณ 18:00 น. เป็นต้น 0 เราชน: จะได้รับเงินในวันกัดไป เวลาประมาณ 18.00 น. เป็นต้น 🐲 คนละครั้ง จะได้รับเงินโดยแบ่งเป็น 2 ส่วน คือ 02.00 น เป็นต้นไป • เงินจากโครงการ จะได้รับในวันที่ดไป เวลาประมาณ 18.00 u ເປັນຕ້ນໄປ 🚁 ทัวร์เที่ยวไทย ผู้ประกอบการนำเที่ยวจะได้รับเงินส่วนลดจากใครง การหล่วม 40% เข้ามัญชีใน ประมาณ 12 วันมีบอากวัน debstums \* กรณีวันรับไอนตรงกับ วันหยุด เสาร์ - อาทิดย์ และ นักยัดถูกษ์ จะได้รับเงินใจนในวันทำการกัดไป \*\* เฉพาะฝัประกอบการนำเกี่ยว รับเงินสนับสมุม รายการที่เอ็กอิน และ เอ็กเอาท์ครบด้วนสมบูรณ์ 💿 เราเที่ยวด้วยกัน โรงแรม/ที่พัท. ร้านอาหาร, สถานที่ก่องเที่ยว จะได้รับ เอ็นส่วนสดจากใครงการฯส่วน 40% เข้ามีเบยีใน ประมาณ 12 วันบับอากวันที่ทำรายการ \* กรณีวันรับไอนตรงกับ วันหยุด เสาร์ - อาทิดย์ และ นักยัดทุกษ์ จะได้รับเงินใจนในวันทำการกัดไป อื่น และ เช็คเอาท์ครบท้วนสมบรณ์ บัตรสวัสดีการฯ จะใต้รับเงินในวันทำการกัดไป เวลาประมาณ 18.00 น เป็นต้นไป 💼 ช่องทางอื่นๆ นัตรเครติต, พร้อมเพย์, E-Money และ G-Wallet Duriuld เวลาตัดขอดเงินรวมรายการ หากทำรายการในช่วงเวลาต่อไปนี้ เงินจะถูกรวมกับขอด ในวันกัดไป • มัตรเครติต ตั้งแต่เวลา 2100-2359 น พร้อมเพย์, Alipay และ WeChat Pay ต้องต่เวลา

• E-Money และ G-Wallet ตั้งแต่เวลา 2330-2359 น

#### ปุ่ม <mark>การรับเงิน</mark> แสดงเวลา โอนเงินเข้าบัญชีร้านค้า ของแต่ละช่องทาง/ โครงการฯ

## โครงการ เพิ่มกำลังซื้อ - สรุปยอดย้อนหลัง (รายวัน)

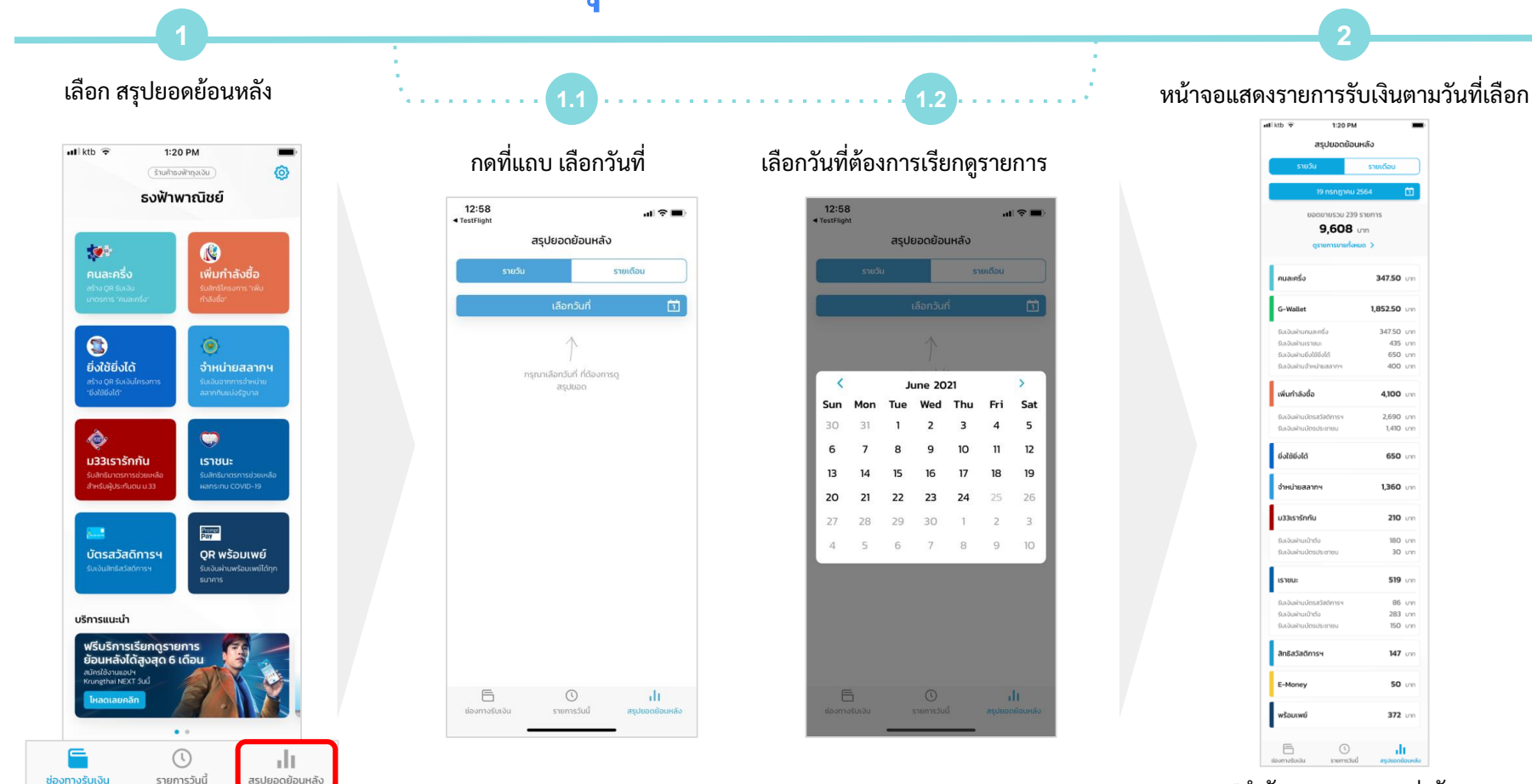

\*จำกัด 1,000 รายการต่อวัน

## โครงการ เพิ่มกำลังซื้อ - สรุปยอดย้อนหลัง (รายเดือน)

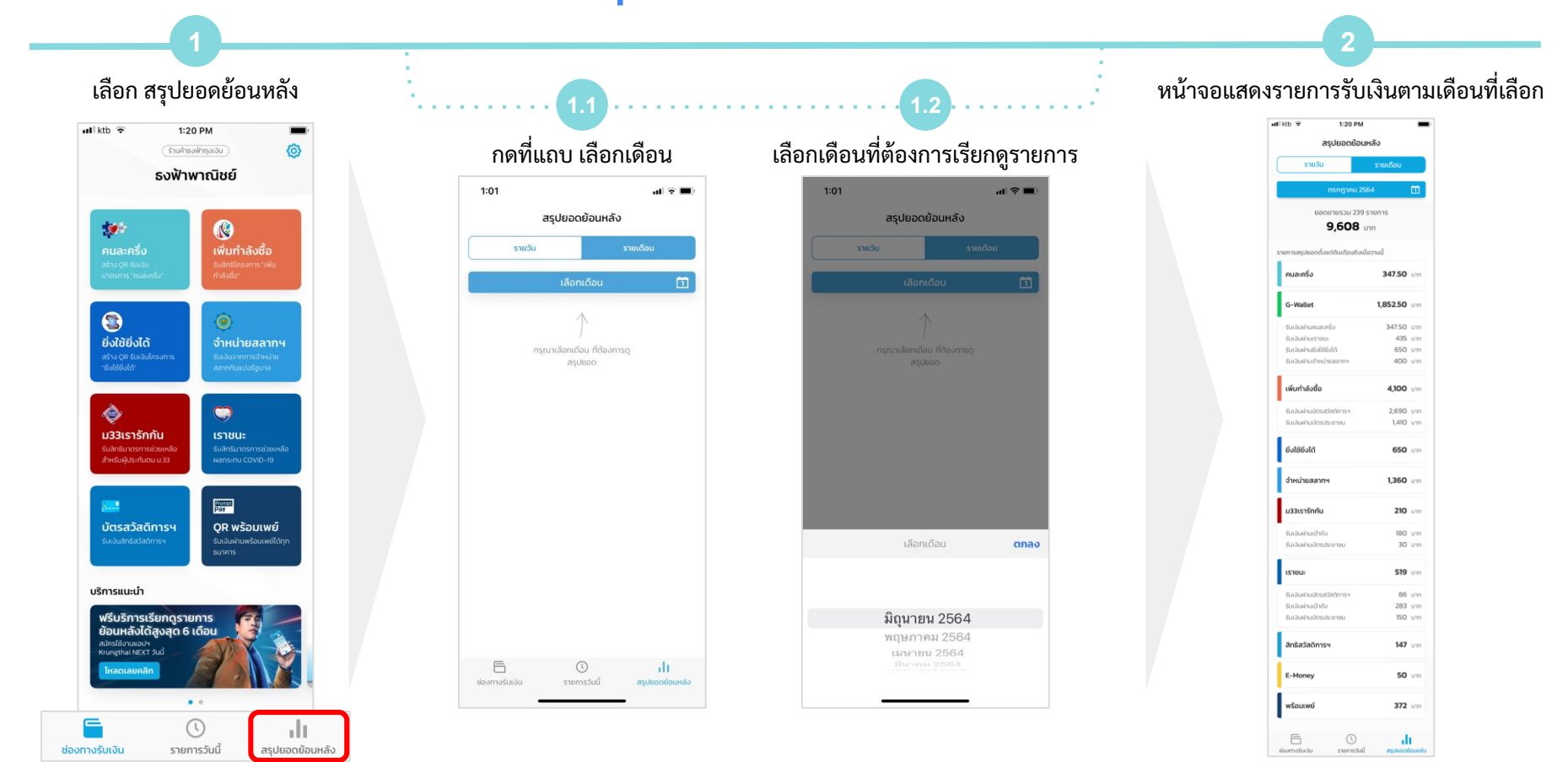

\*จำกัด 1,000 รายการต่อวัน

## โครงการ เพิ่มกำลังซื้อ - รายการย้อนหลังและสรุปยอด

รายการย้อนหลัง

∎∎ ktb

13:20

13:06

12:57

11:51

11:03

10:39

สรุปยอด

| l ktb 🦷                                       |    | 1:20 PM     |    |     | -    |            |  |  |  |  |  |
|-----------------------------------------------|----|-------------|----|-----|------|------------|--|--|--|--|--|
| รายการย้อนหลัง                                |    |             |    |     |      |            |  |  |  |  |  |
|                                               |    |             |    |     | Ċī . |            |  |  |  |  |  |
|                                               |    |             |    |     |      |            |  |  |  |  |  |
| <                                             |    | มีนาคม 2564 |    |     | >    |            |  |  |  |  |  |
| อา.                                           | ຈ. | Ð.          | W. | พฤ. | ศ.   | <b>a</b> . |  |  |  |  |  |
| 28                                            | 1  | 2           | 3  | 4   | 5    | 6          |  |  |  |  |  |
| 7                                             | 8  | 9           | 10 | 11  | 12   | 13         |  |  |  |  |  |
| 14                                            | 15 | 16          | 17 | 18  | 19   | 20         |  |  |  |  |  |
| 21                                            | 22 | 23          | 24 | 25  | 26   | 27         |  |  |  |  |  |
| 28                                            | 29 | 30          | 31 | 1   | 2    | 3          |  |  |  |  |  |
|                                               |    |             |    |     |      |            |  |  |  |  |  |
|                                               |    |             |    |     |      |            |  |  |  |  |  |
|                                               |    |             | C  |     |      | h          |  |  |  |  |  |
| ช่องทางรับเงิน รายการย้อนหลัง สรุปยอดรายเดือน |    |             |    |     |      |            |  |  |  |  |  |

| l ktb 🔶    | 1:20 PM                                  | <b>—</b> ), | 📶 ktb 🗢        | 11:45 PM                |               |
|------------|------------------------------------------|-------------|----------------|-------------------------|---------------|
|            | รายการย้อนหลัง                           |             |                | ขอดเงินทั้งหมด          | ×             |
|            | 11 มิถุนายน 2564                         | ~           | ยอดเงิน        | ณ วันที่ 3 กรกฎาคม 2564 | 4             |
| 13:20      | พร้อมพงษ์ อา.<br>จำหน่ายสลากฯ **** 1457  | 80          | g              | 3,765 unn               |               |
| 13:06      | ท่าพระ กรุง.<br>พร้อมเพย์ **** 6726      | 320         | ยิ่งใช้ยิ่งได้ | 29,7                    | <b>70</b> บาท |
| 12:57      | บางรัก ท่า.<br>จำหน่ายสลากฯ **** 5421    | 400         | G-Wallet       | 22,39                   | 90 unn        |
| 11:51      | วัฒนา พร้อม.<br>จำหน่ายสลากฯ **** 3542   | 160         | wsphime        | 41,01                   | US Unn        |
| 11:03      | สุรศักดิ์ ราช.<br>จำหน่ายสลากฯ **** 3332 | 240         |                |                         |               |
| 10:39      | บางจาก ส.<br>ดูยอดเงินทั้งหมด            | 80          |                |                         |               |
| ช่องทางรับ | <b>เ</b><br>มเงิน รายการย้อนหลัง         | สรุปยอด     |                |                         |               |

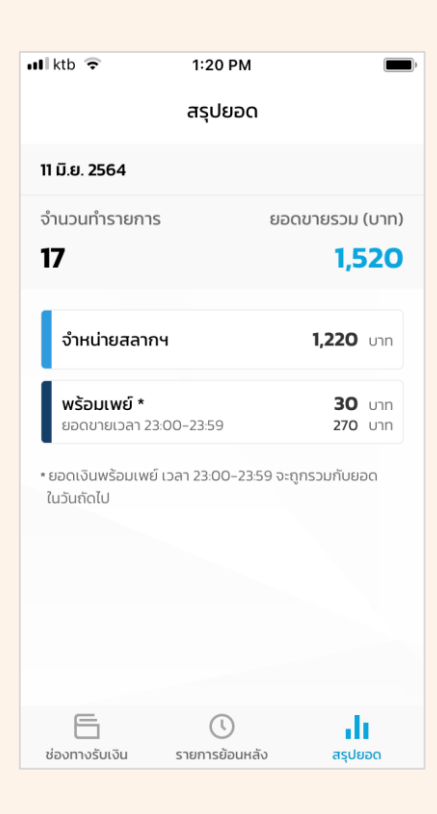

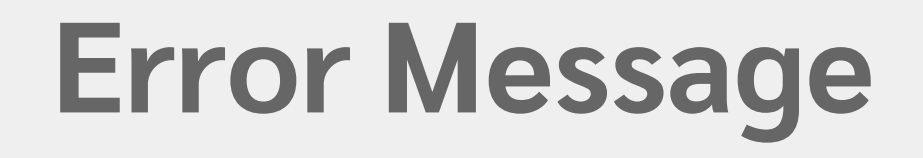

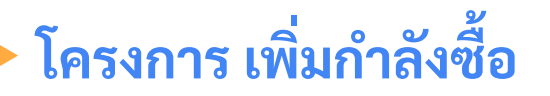

. .

รายการวันนี้

ช่องทางรับเงิน

alt

สรุปยอดย้อนหลัง

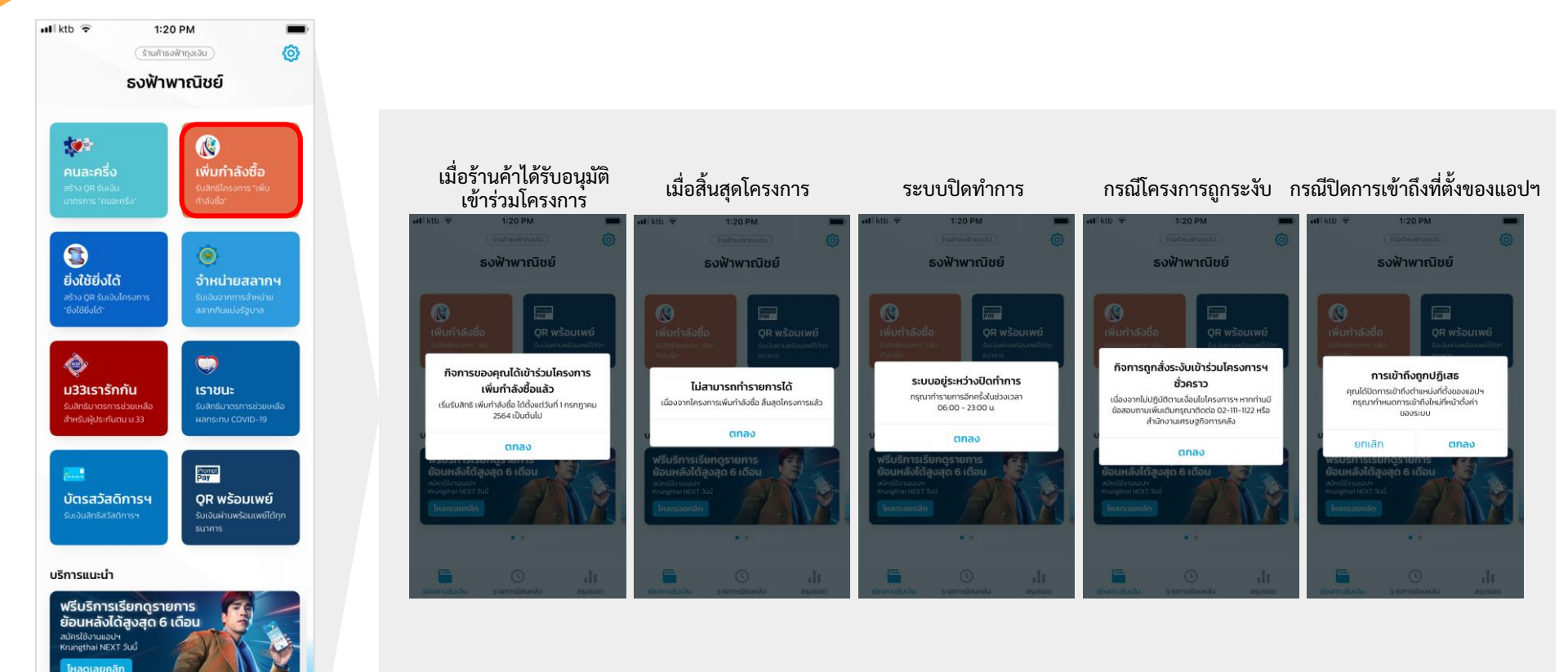

### โครงการ เพิ่มกำลังซื้อ - Error รับชำระผ่านบัตรสวัสดิการแห่งรัฐ

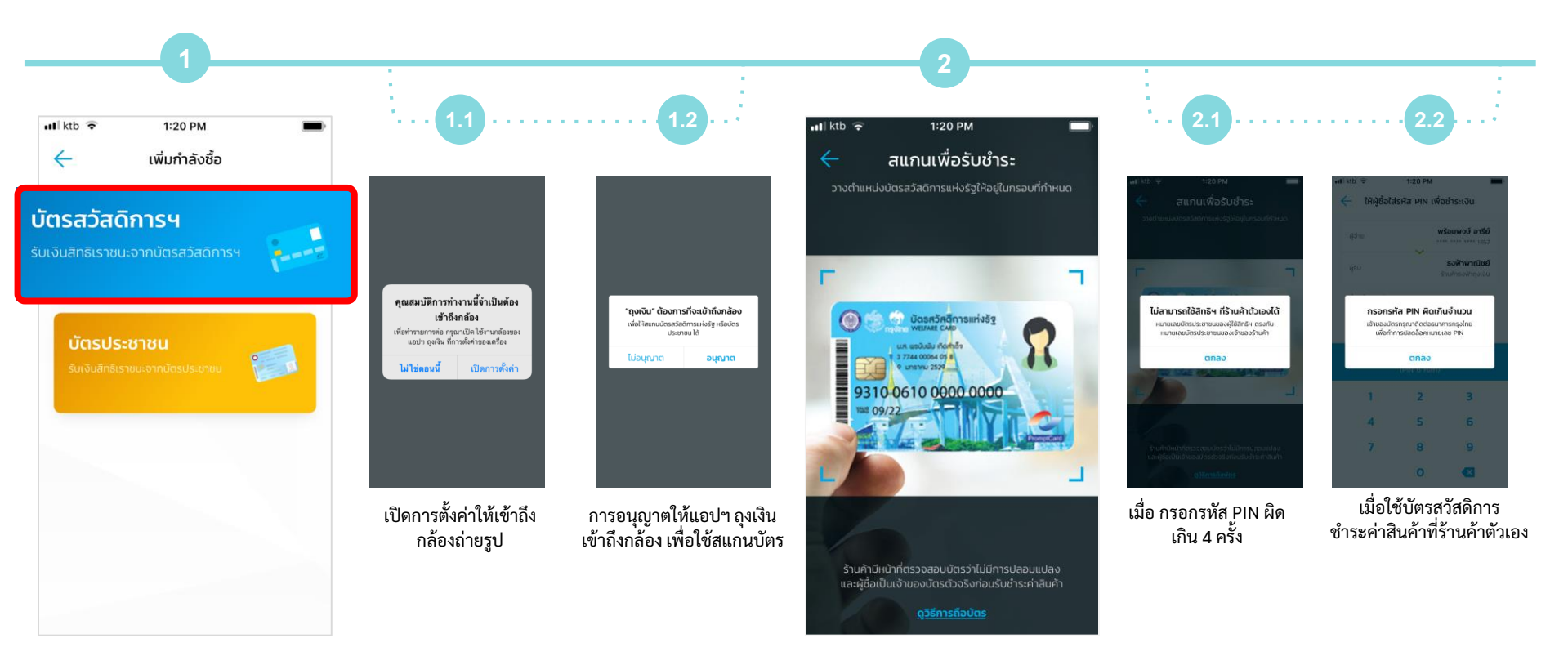

### โครงการ เพิ่มกำลังซื้อ - Error รับชำระด้วยบัตรประชาชน

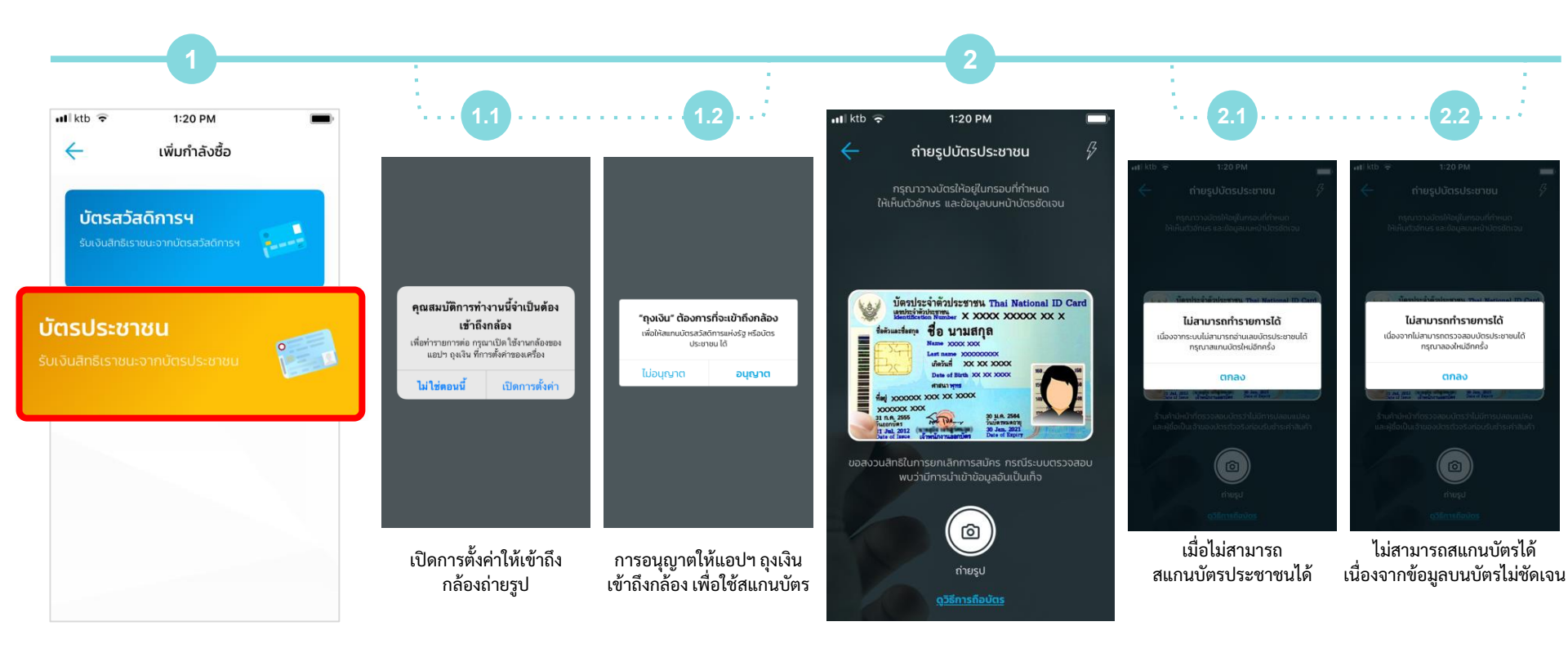

## โครงการ เพิ่มกำลังซื้อ - Error ขั้นตอนยืนยันเลขบัตรประชาชน

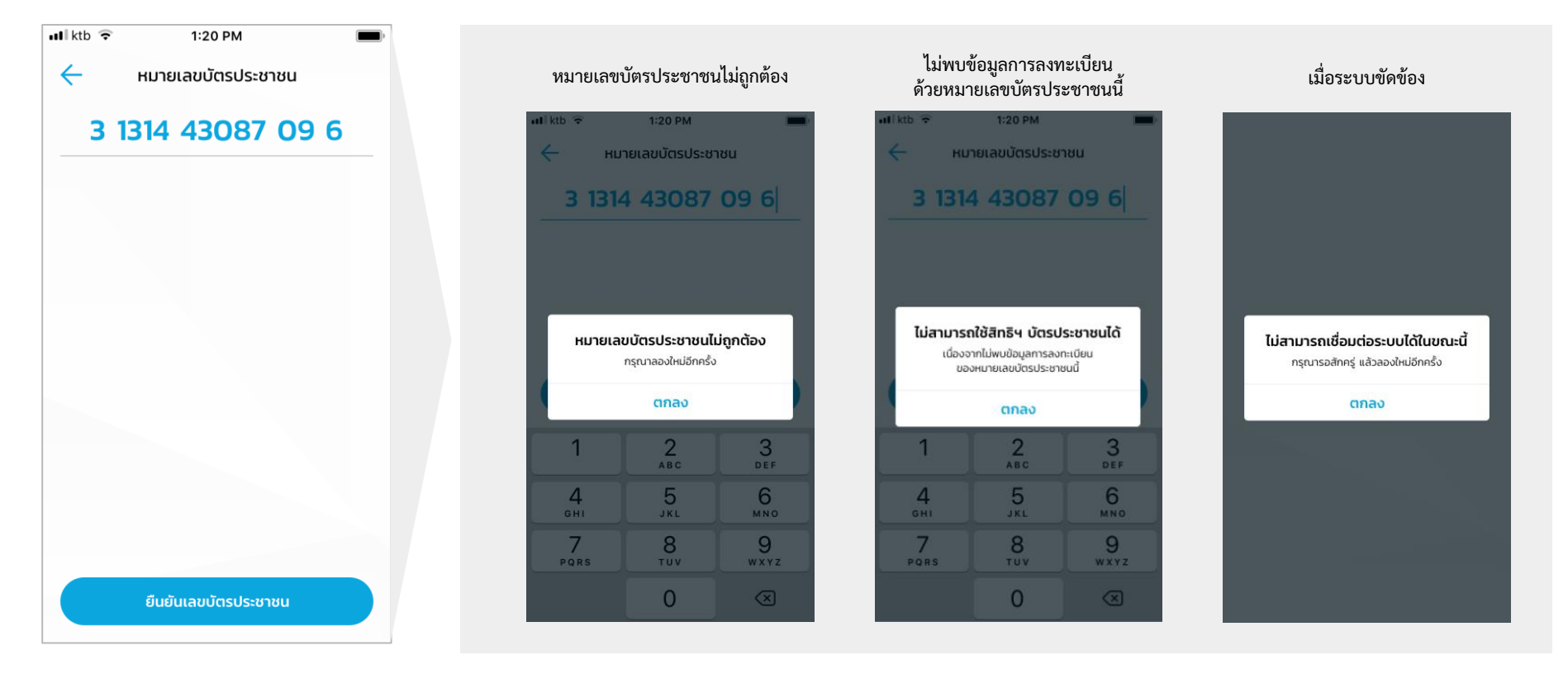

### โครงการ เพิ่มกำลังซื้อ - Error ขั้นตอนใส่รหัส PIN

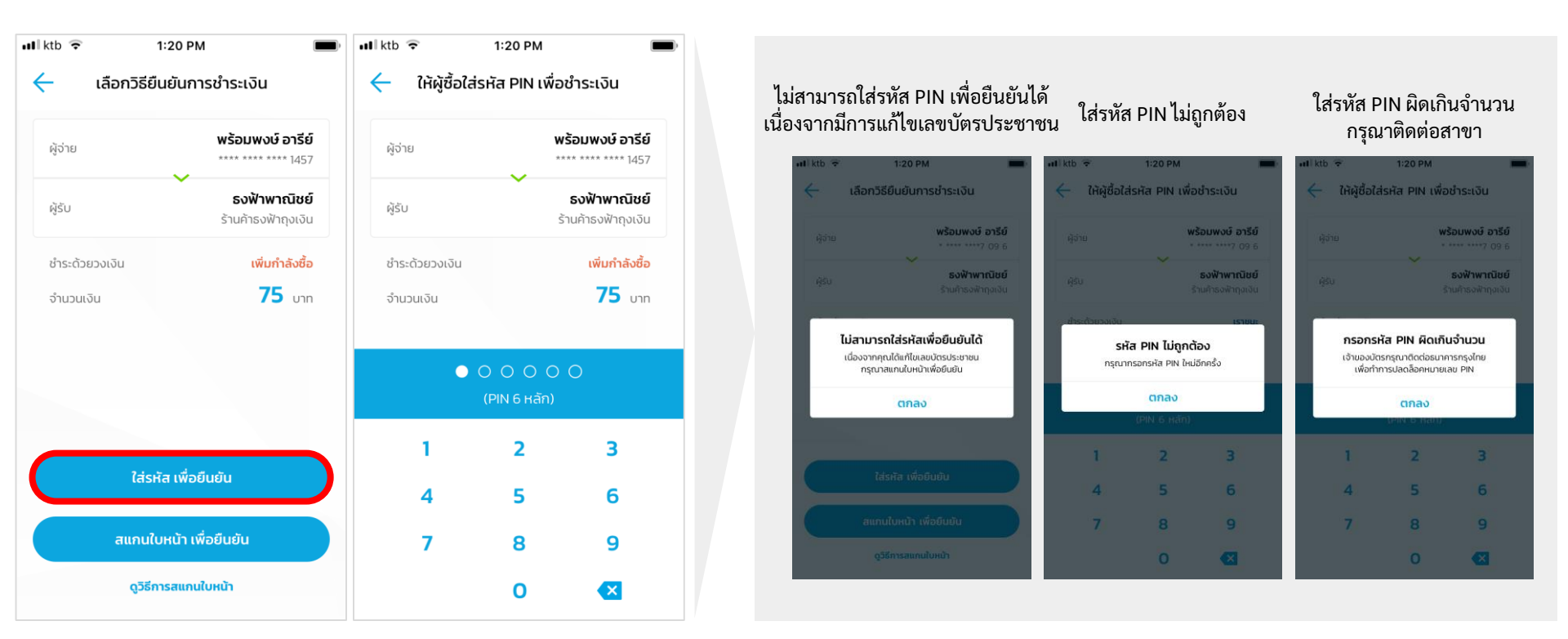

### โครงการ เพิ่มกำลังซื้อ - Error ขั้นตอนการสแกนหน้าเพื่อยืนยัน

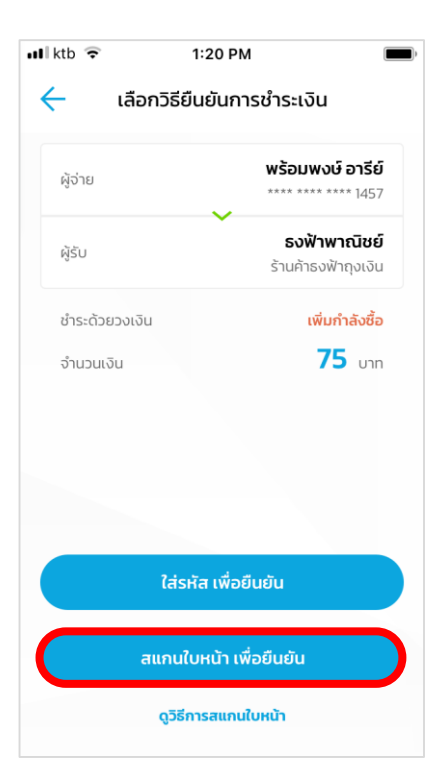

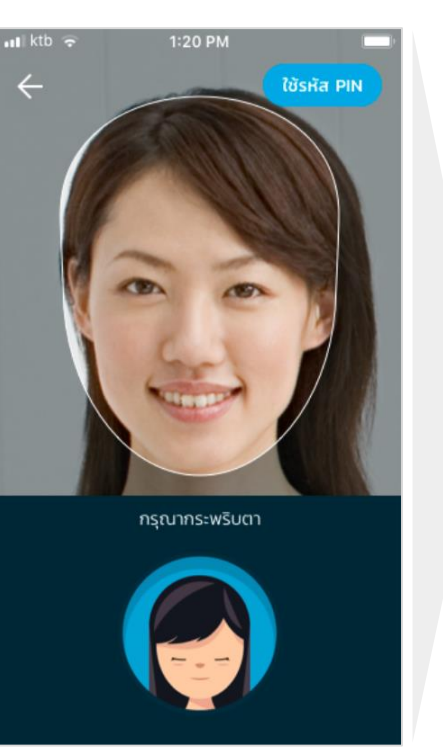

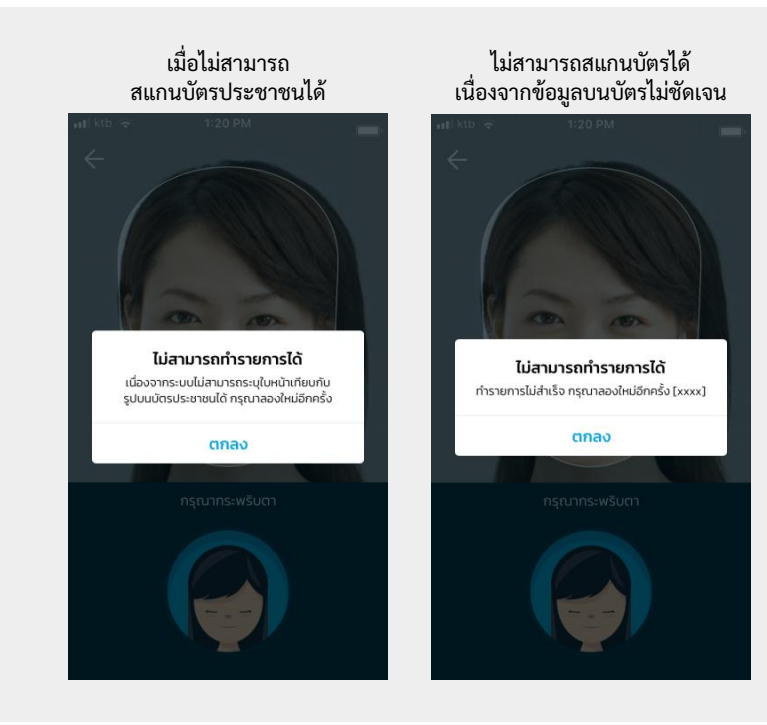

## โครงการ เพิ่มกำลังซื้อ - Error ขั้นตอนตรวจสอบข้อมูลหลังการสแกนหน้า

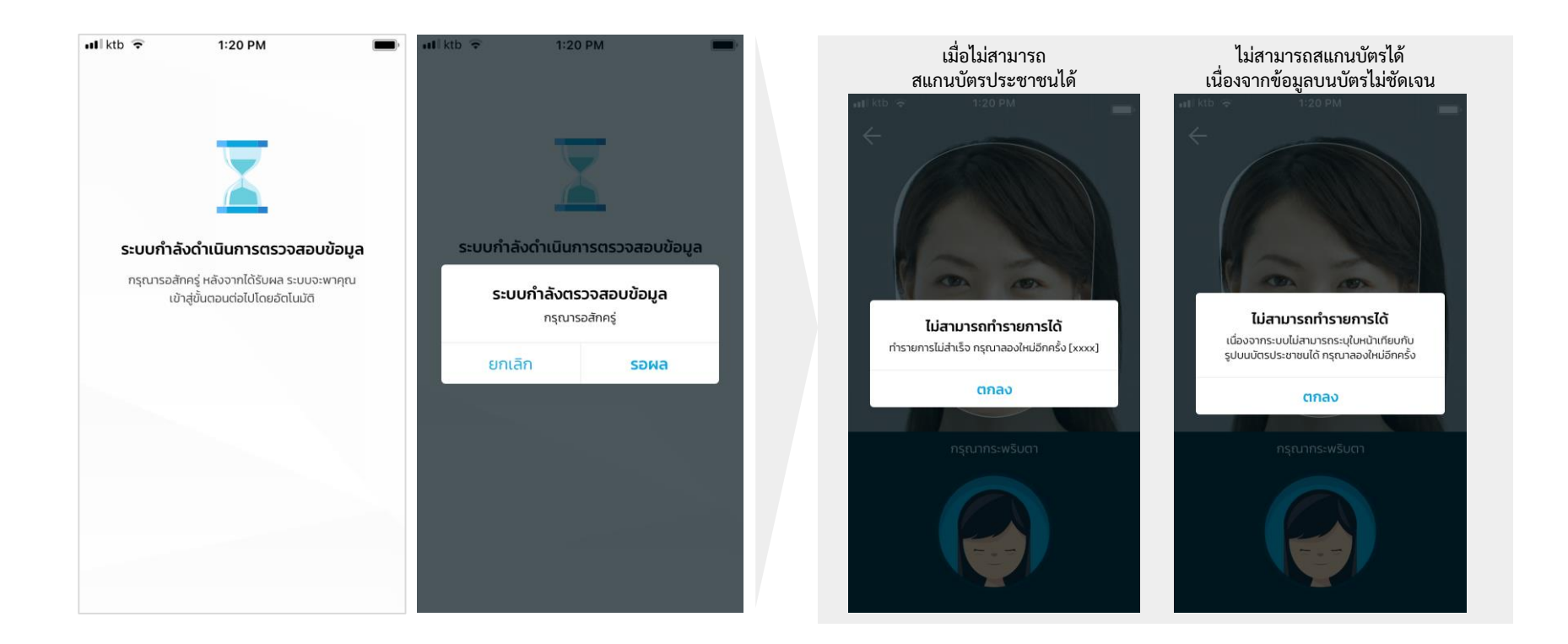

## โครงการ เพิ่มกำลังซื้อ - Error ขั้นตอนยืนยันการชำระเงิน

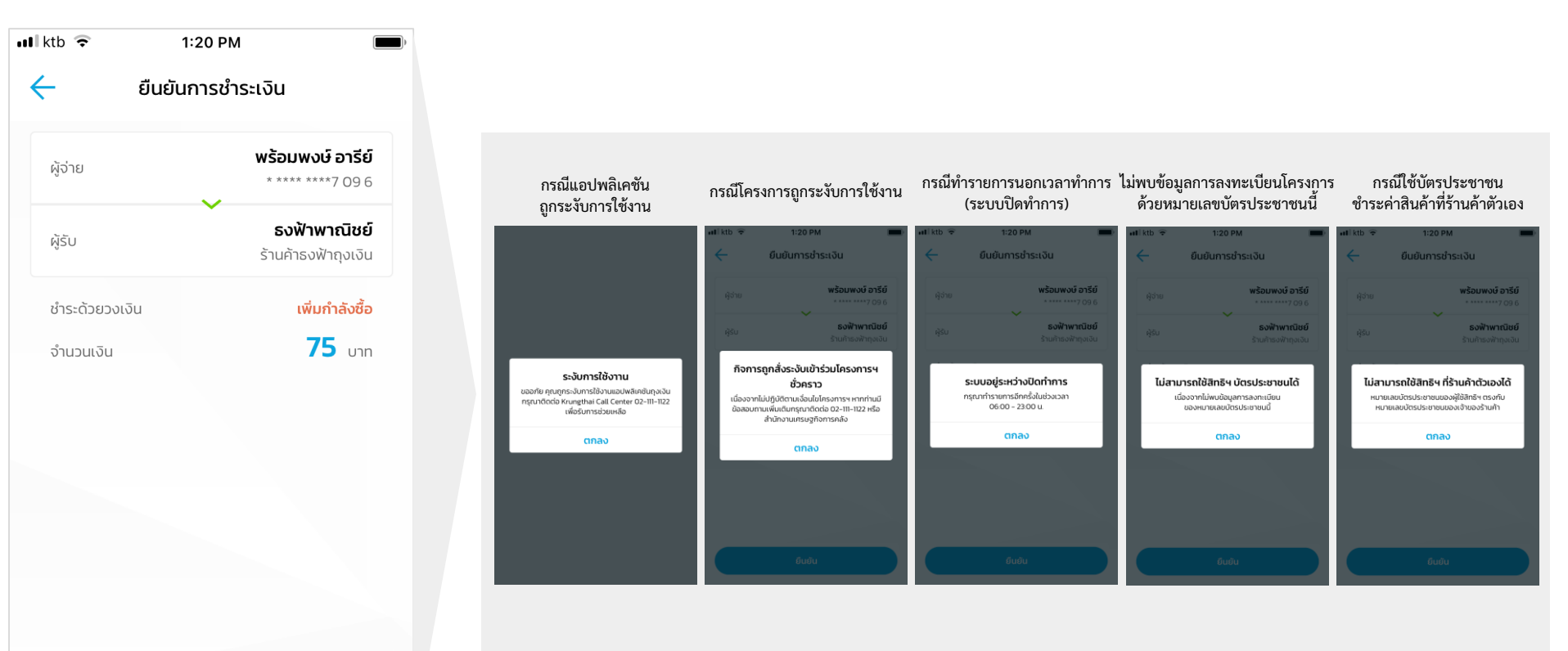